## virtualpos

## Configurar pagos con Virtualpos

En VTEX es posible integrar a Virtualpos como proveedor de pagos. A través de esta integración, tu tienda podrá empezar a recibir pagos rápidamente, ofreciendo todos los medios de pago tradicionales: tarjetas de crédito, débito y prepago, además de transferencias electrónicas de fondos.

Para configurar pagos con Virtualpos en VTEX, siga los siguientes pasos:

- Desde el menú principal de VTEX Admin, se debe acceder a la sección Configuración de la tienda > Pago > Proveedores, o escribir "Proveedores" en la barra de búsqueda al inicio de la página.
- 2. Luego, en la esquina superior derecha, presiona el botón de Nuevo Proveedor.
- 3. En el buscador de la ventana emergente, escribe "**Virtualpos**" y presiona el conector. Se abrirá una pestaña donde debes configurar el conector de Virtualpos.
- En Autorización del proveedor verás los campos Clave de aplicación (App key) y Token de aplicación (App token). Por favor omite estos campos y avanza al siguiente paso.
- 5. En la sección Información general, por favor escribe Virtualpos.
- 6. En la sección **Control de pago**, elige si quieres activar el Proveedor en modo de prueba presionando **Activar modo de prueba**. En la configuración de Liquidación automática debes elegir **Utilizar comportamiento recomendado por el procesador de pagos**.
- En la sección Campos del proveedor, selecciona un modo (Test/Producción) y completa la información de API Key y Secret Key con los datos entregados por Virtualpos con tu usuario y contraseña en <u>www.virtualpos.cl</u>. A continuación ingresa la URL de tu tienda.
- 8. Presiona el botón **Guardar**.

## Configurar Condiciones de Pago

- Desde el menú principal de VTEX Admin, accede a la sección Configuración de la tienda > Pago > Configuración, o escribe "Configuración" en la barra de búsqueda al inicio de la página y selecciona la alternativa indicada como "Configuración de la tienda / Pago".
- Luego, selecciona el botón + para agregar un nuevo medio de pago. Bajo la sección OTRO, busca Virtualpos en el listado y selecciónalo.
- 11. A continuación, por favor completa la siguiente información:
  - a. Nombre de la condición de pago: Virtualpos, tarjetas de débito, crédito, prepago y transferencias.
  - b. Procesar con proveedor: selecciona el conector creado Virtualpos.
  - c. Status: mueve el toggle de Inactivo a **Activo.**
- 12. Presiona el botón **Guardar**.

Luego de 10 a 15 minutos aparecerá Virtualpos como medio de pago en el Checkout de la tienda.

Para establecer reglas o condiciones especiales en los métodos de pago, acceda a <u>Configurar</u> <u>condiciones especiales de Pago</u>.